## 3-⑤ 今年度回答データを電子提出(申請)する

指導検査事業者ポータルにて、作成した回答データ(**xls形式**)を電子提出(申請)します。以下の 手順に従って、パソコン操作を行ってください。

Web ブラウザを起動し、アドレス欄に以下 URL を入力してアクセスしてください。
<u>https://fukushikensa.metro.tokyo.lg.jp</u>
その後、ユーザ名及びパスワードを入力し、指導検査事業者ポータルにログインしてください。

 (2) 以下の画面の「アップロード」のボタンをクリックしてください。

| 施設調査書マニュアル<br>社会福祉法人 |                           |               |
|----------------------|---------------------------|---------------|
| て 施設調査書              | <u>進行中</u> すべて            |               |
|                      |                           | 調査書の提出        |
| •                    |                           | •             |
| 調査書の提出事前に東京都へ資料の提出(フ | アップロード)が必要になりますのでご対応ください。 | <i>アップロード</i> |
| 期限:2023-08-01        |                           |               |
|                      |                           | ここをクリック       |

(3) 指導監査部宛ファイルにて「ファイルをアップロード」をクリックしてください。

| <b></b> π−Д                                      |                                        |                              |
|--------------------------------------------------|----------------------------------------|------------------------------|
| 指導検査名                                            | 年度                                     | 並び替え:<br>最近の活動 ▼ Q マ C       |
| 事業者/事業所                                          | 指導検查種類                                 |                              |
| ステータス                                            |                                        |                              |
|                                                  |                                        |                              |
| ファイルアップロードを以下からお願い<br>すべてのファイルがアップロードできた<br>ださい。 | します。<br>ら「すべての資料を東京都に提出する」ボタンを押してく     |                              |
| 皆導監査部宛ファイル                                       | ×<br>ファイルアップロードガイドを起動<br>する場合はこちらをクリック | ここでコラボレーションしま<br>しょう!        |
| ▲ ファイルをアップロード また                                 | ニはファイルをドロップ                            | ここで、このレコードについて同僚と会話で<br>きます。 |
| ここをクリック                                          | すべての資料を東京都に提出する                        |                              |

(4) 立ち上がった画面から、提出するファイルをクリックし、「開く」をクリックしてください。 続けて提出するファイルがある場合、(3)(4)の手順を繰り返し実施してください。

|                            | 名前     | 更新日時             | 種類             | サイズ   |                |        |
|----------------------------|--------|------------------|----------------|-------|----------------|--------|
| > 📌 クイック アクセス              |        | 2022/11/21 15:06 | Microsoft Word | 15 KB |                |        |
| > 🦲 OneDrive - Deloitte (( |        |                  |                |       | l              |        |
| > 💻 PC                     |        |                  |                |       |                |        |
| > 🥑 ネットワーク                 |        |                  |                |       |                |        |
|                            |        |                  |                |       |                |        |
|                            |        |                  |                |       |                |        |
| ファイノ                       | ↓名(N): |                  |                | ~     | すべてのファイル (*.*) | $\sim$ |
|                            |        |                  |                |       | 開く(O) キャンセル    |        |
|                            |        |                  |                |       |                |        |

(5)提出するすべてのファイルをアップロードしたら、「すべての資料を東京都に提出する」をクリッ クし、その後「提出」をクリックする

| ファイルアップロードを以下からお願(<br>すべてのファイルがアップロードでき)<br>ださい。 | いします。<br>たら「すべての資料を東京都に提出する」ホ          | タンを押してく |                                      |  |
|--------------------------------------------------|----------------------------------------|---------|--------------------------------------|--|
| ■ 指導監査部宛ファイル                                     | ×<br>ファイルアップロードガイドを起動<br>する場合はこちらをクリック |         | ここでコラボレーションしま<br>しょう!<br>ドについて同僚と会話で |  |
|                                                  |                                        |         |                                      |  |
| 9、この資料で来水則に定直 9 る                                |                                        |         |                                      |  |

| 「提出」ボタンを押すと、東京都への資料提出が完了します。提出後は追加のファイルア<br>ドはできません。 | ·ップロー                       |
|------------------------------------------------------|-----------------------------|
| 前へ                                                   | 選出<br>ここでコラボレーションしま<br>しょう! |
|                                                      | ここをクリック                     |

【補足】

すべてのデータのアップロードが終わっていないにもかかわらず、提出を押してしまった場合や提出し たデータの差し替えを行いたい場合は、調査書の提出依頼文に記載されている各担当にご連絡ください。

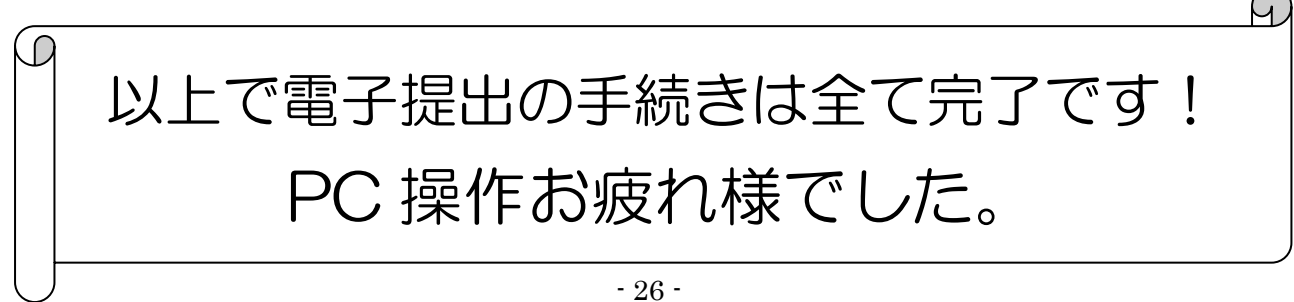